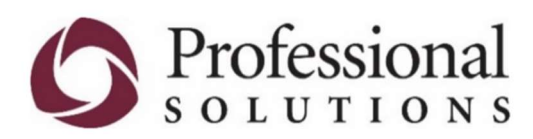

## How to Access Online CME Courses

Follow these 4 steps:

- 1. Enter www.profsolutions.com in search bar
- 2. Place the cursor over the word "physicians"
- 3. When the drop box appears select Risk Management
- 4. Scroll down—select Online CME Courses

Our on-line learning courses provide the opportunity to earn a discount on your malpractice policy.\*

## **Online CME Courses:**

To view the full list of available courses for policyholders, visit <u>https://www.cmemeeting.org/online-cme</u>.

## Click on a course title from the list of available online courses to view registration details.

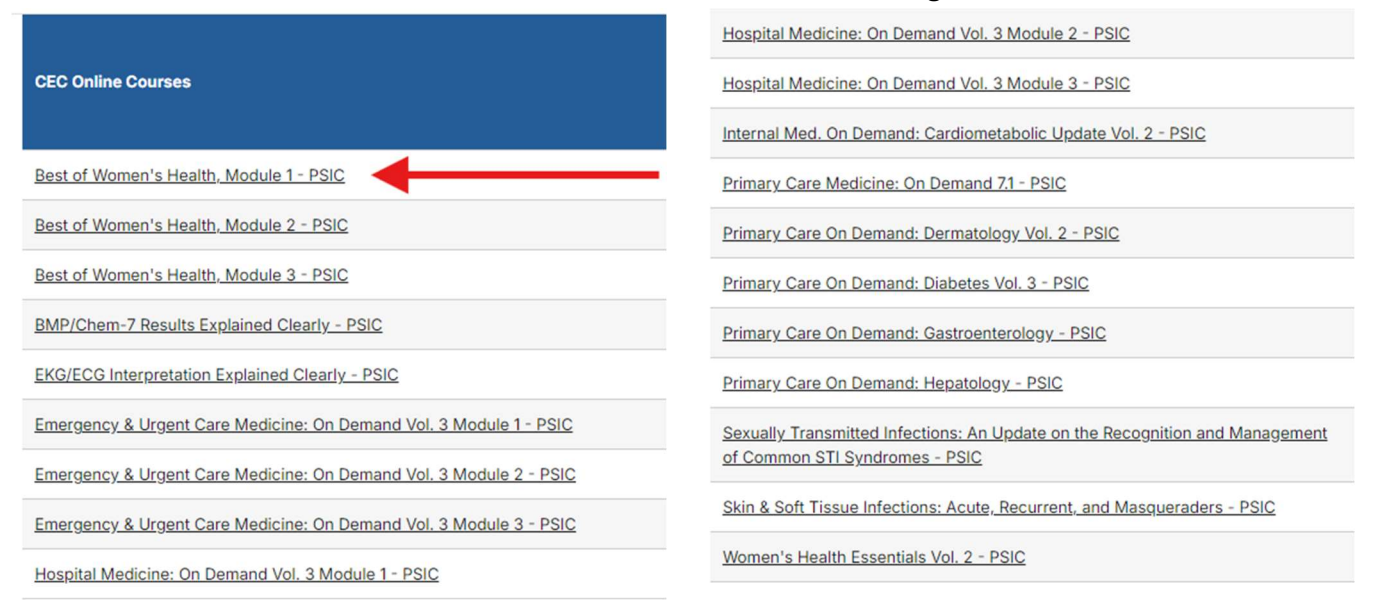

On the course page, click the tabs titles below the course's quick description to quickly access course details.

|  |  | General | Faculty | Accreditation | Registration |
|--|--|---------|---------|---------------|--------------|
|--|--|---------|---------|---------------|--------------|

| Best of Women's Health, Module 1 - PSIC (10 Credits)                                                                                                    |
|----------------------------------------------------------------------------------------------------|
| Video Lectures                                                                                                    |
| A Curated Collection of Recorded Video Lectures from CEC's Recent<br>Women's Health Conferences SOLUTIONS                                                                                                    |
| Do you want to deepen your understanding of recent advances, up-to-date<br>practices, and guidelines crucial for delivering optimal care to your female patients? This course is for you.<br>Topics include: Menopause/Hormone Therapy, Pregnancy Complications, Chest Pain in Women,<br>Contraception Best Practices, Sexual Transmitted Infections Management, Obesity, Trauma-informed Care,<br>Migraine, Headache Case Studies, and Anxiety and Depression in Pregnancy and Postpartum. |
| Buy Course Now \$269.25 \$359.00                                                                                                    |
| Pricing Details                                                                                                    |
|                                                                                                    |

To register, simply click the **"Buy Course Now"** button.

Then, either click the button **Add to Cart**.

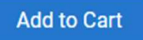

If you are not currently logged in, you will click the **Log In to Add to Cart** button to proceed through the registration process.

Log In to Add to Cart

Please Note: If you have not yet registered for a course with CEC, you will need to create an account first. From the Login page, click **Don't have** an account? link and follow the prompts to create your account.

| Log In                |                                                                                                    |
|-----------------------|----------------------------------------------------------------------------------------------------|
| Email                 |                                                                                                    |
|                       |                                                                                                    |
| Password              | t                                                                                                    |
| 0.                    |                                                                                                    |
|                       | Log In                                                                                                    |
| Forgot yo             | our password?                                                                                                    |
| Don't hav             | /e an account?                                                                                                    |
|                       |                                                                                                    |
|                       |                                                                                                    |
|                       | We have upgraded our system!                                                                                                    |
| To log in,<br>first t | We have upgraded our system!<br>use the same email address you have used in the past for CEC. If this is the<br>time you have logged in since August 5, 2024, you will need to reset your<br>password. Click the "Forgot your password?" link below.                                                                                                |
| To log in,<br>first t | We have upgraded our system!<br>use the same email address you have used in the past for CEC. If this is the<br>time you have logged in since August 5, 2024, you will need to reset your<br>password. Click the "Forgot your password?" link below.<br>If you have any questions or need support, please email us<br>or call us at (800) 327-4502. |

Otherwise, enter your email and CEC password and click **Log In** to continue.

If you have not logged into your account since our system upgrade, please follow the instructions to reset your password.

| Create My Account<br>Please provide some information to create your account. |                 |  |  |
|------------------------------------------------------------------------------|-----------------|--|--|
| You must complete fields endin                                               | ig with *.      |  |  |
| My Contact Informat                                                          | tion            |  |  |
| First Name *                                                                 |                 |  |  |
| Last Name *                                                                  |                 |  |  |
| Mobile *                                                                     |                 |  |  |
| Mailing Country Code *                                                       | United States • |  |  |
| Mailing Street *                                                             |                 |  |  |
| Mailing City *                                                               |                 |  |  |
| Mailing State/Province<br>Code                                               | -None-          |  |  |
| Mailing Zip/Postal Code                                                      |                 |  |  |

All the information required for registration is your own personal information. Click **Create Account**.

| Email *               |                                                                                                    |
|-----------------------|----------------------------------------------------------------------------------------------------|
|                       |                                                                                                    |
| Retype Email *        |                                                                                                    |
| Password *            |                                                                                                    |
| 1 doonoid             |                                                                                                    |
|                       | Your password must be at least 8 characters long, have a mix of<br>letters and numbers and cannot contain your username. |
|                       | Descured Otras alle Mask                                                                                                 |
|                       | Password Strength. Weak                                                                                                  |
|                       |                                                                                                    |
| Retype New Password * |                                                                                                    |
|                       |                                                                                                    |

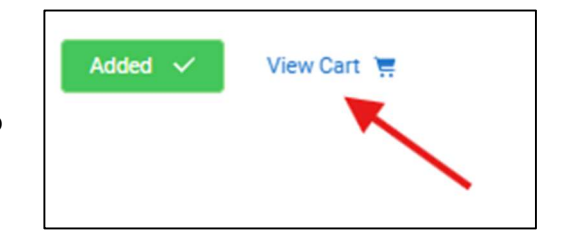

Once you have added the course, click the *View Cart* link to proceed to payment and complete your order.

|                                        |                                                    |                                                              |                    | Checkout<br>Review Your Selection and Pay. |  |  |
|----------------------------------------|----------------------------------------------------|--------------------------------------------------------------|--------------------|--------------------------------------------|--|--|
| Merchai                                | ndise Produ                                        | ucts                                                         |                    |                                            |  |  |
| Pr<br>× Be                             | roduct<br>est of Women's H                         | Health, Module 1 (PSIC)                                      | Quantity           | Total Price<br>\$269.25                    |  |  |
| Coupon<br>Limit one p                  | Code<br>er order.<br>Code                          |                                                              |                    |                                            |  |  |
| My Payr<br>You don't ha<br>Credit Card | ment Metho<br>ave any paymen<br>I and if required, | Dds<br>It methods saved at this n<br>save it for future use. | noment. You can pi | Apply<br>ay through a                      |  |  |
| Paymen<br>© Pay N                      | it Type<br>Now - Saved Pay                         | ment                                                         |                    |                                            |  |  |
| O Pay N<br>O Pay L                     | Now - New Credi                                    | it Card<br>d Payment                                         |                    |                                            |  |  |

Enter your payment information and billing address.

| ,               | United States |          |
|-----------------|---------------|----------|
| Street          |               |          |
| City            |               |          |
| State/Province  |               |          |
| Zip/Postal Code |               |          |
| Total Details   |               |          |
|                 | Grand Total   | \$269.25 |
|                 | Balance       | \$269.25 |

Click **Submit**. Note *no coupon code* is needed – price reflects 25% discount.

| Live Course Catalog | Online Course Catalog | My Online Courses | Career Center | Checkout | My Profile | Log Out |  |
|---------------------|-----------------------|-------------------|---------------|----------|------------|---------|--|
|                     |                       |                   |               |          |            |         |  |

Once registered, you can gain access to your courses by clicking My Online Courses in the top navigation.

Click the Course Title and then Start to access course content.

| ON-DEMAND PROGRAMS                                |                                        |
|---------------------------------------------------|----------------------------------------|
| Best of Womens Health, Module 1 (10 Credits) PSIC | Expires:<br>Jan 9, 2027<br>Status: New |

Г

Submit credit for the course prior to its expiration date and include your malpractice policy number (your PPL #) on the evaluation form. This number is crucial so CEC can share your completion information with Professional Solutions.

| BEST OF WOMENS HEALTH, MODULE 1 (10 CREDITS) PSIC |  |
|---------------------------------------------------|--|
| Access Content Overview                           |  |
| Start Submit Credit                               |  |
|                                                   |  |

| Credits   Certificates   Transcript |
|-------------------------------------|
| Conference Registrations            |
| Orders                              |
| My Profile                          |
| Edit My Profile                     |
| Affiliations                        |
| Security & Login                    |
| Payment Methods                     |

After successful completion, to access your certificate, click on **Credits | Certificates | Transcript** in the left side navigation of the Personal Snapshot.

## Questions about your online course or CEC account?

- Chat (lower right corner on CEC's site)
- Call (800) 327-4502, ext. 105
- Email: <a href="mailto:support@cmemeeting.org">support@cmemeeting.org</a>